## KOCAELI ÜNIVERSITESI FEN BILIMLERI ENSTITÜSÜ

## MICROSOFT TEAMS ÜZERİNDEN ENSTİTÜYE FORMLARIN İLETİLMESİ İÇİN GEREKLİ İŞLEM BASAMAKLARI

2024-2025 eğitim öğretim yılı itibariyle öğrenciyi ilgilendiren öğretimsel süreçlerle ilişkili her türlü form ve dilekçe TEAMS uygulaması üzerinden elektronik ortamda Enstitüye iletilecektir. Kayıtlı olan her öğrenci için ögrencinumarası@uzem.education şeklinde, personel için sicilno@uzem.education şeklinde bir hesap tanımlanmıştır. Formların TEAMS üzerinden gönderilebilmesi için öncelikle hesabın etkinleştirilmesi gerekmektedir.

Bu dosya Microsoft Teams Hesabının nasıl etkinleştirileceğinin, Microsoft Teams üzerinden Enstitüye nasıl evrak yollanacağının ve yollanan evrakların nasıl takip edileceğinin açıklanması amacıyla hazırlanmıştır.

## A. TEAMS Hesabının Etkinleştirilmesi

TEAMS hesabının etkinleştirilmesi basamaklarına <u>https://edestek5.kocaeli.edu.tr/</u> adresinde "**Öğrenci"** sekmesi altında yer alan "**Teams/Office 365 Kullanıcı Hesabının Etkinleştirilmesi**" basamakları izlenerek ulaşılabilir.

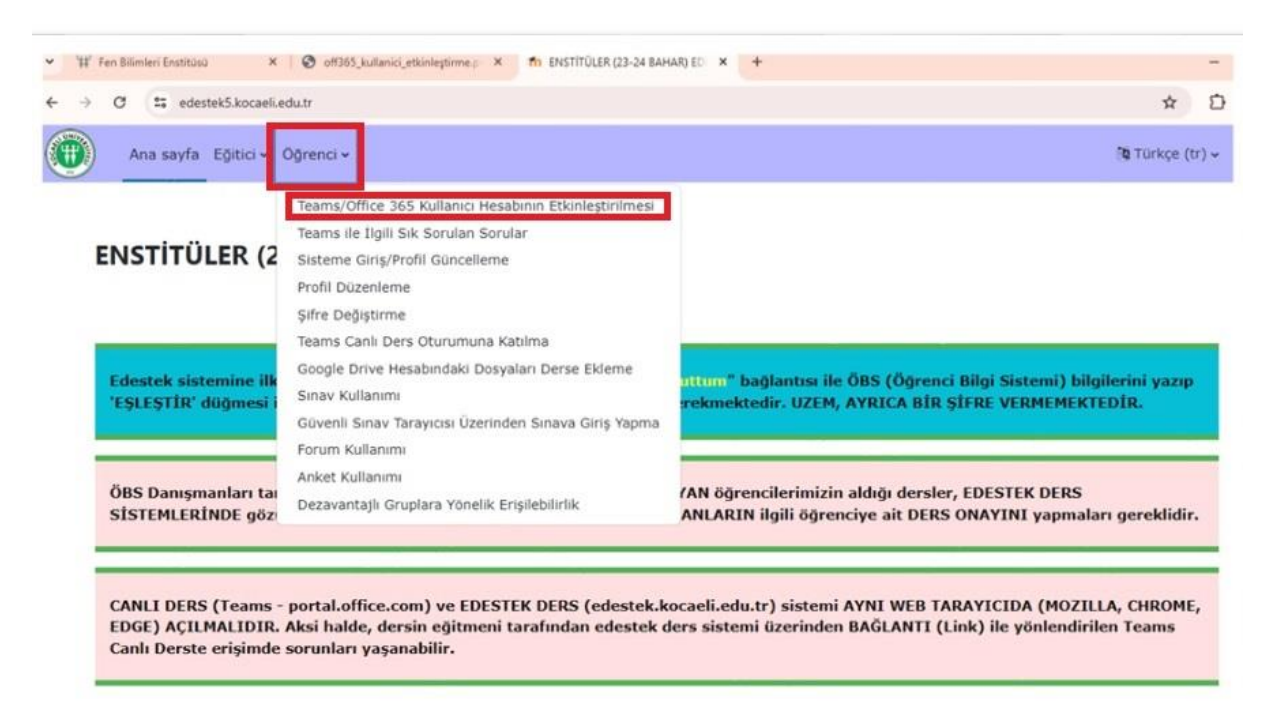

B. Microsoft Teams Hesabı Üzerinden Evrak Yollamak

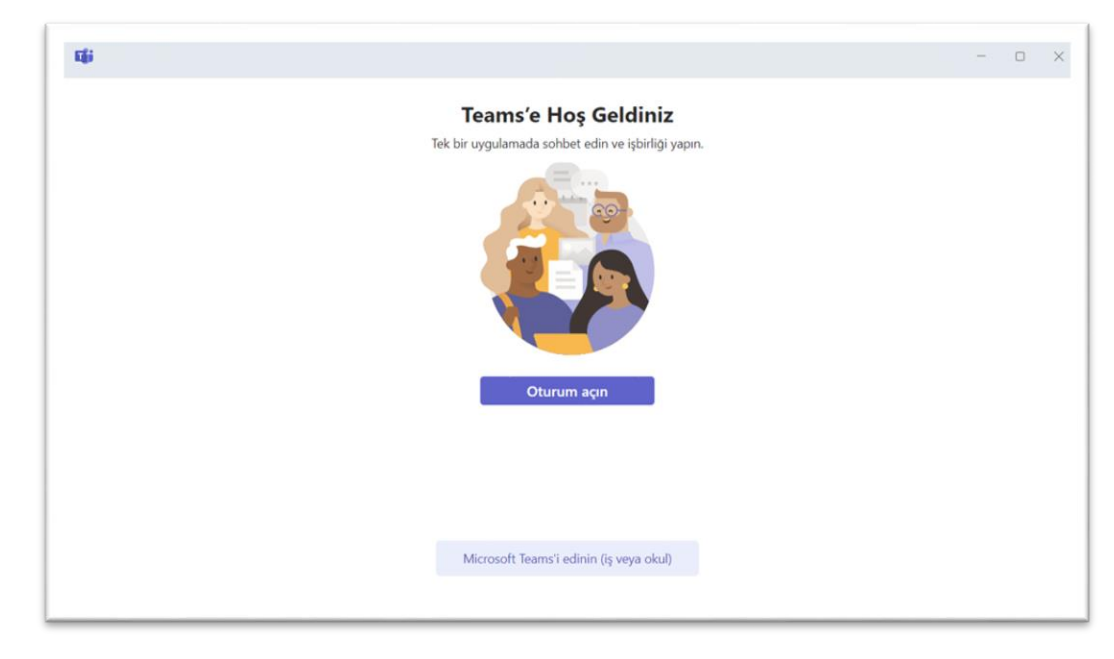

1. Microsoft Teams kişisel bilgisayarımıza yüklenir ve açılır.

 Üniversitemiz tarafından tanımlanmış olan SicilNo/ÖğrenciNo@uzem.education uzantılı hesap kullanılarak oturum açılır. Sadece Üniversitemiz tarafından tanımlanan kurumsal hesaplardan Enstitüye ulaştırılan evraklar işleme alınır. Kişisel hesaplardan gelen istekler kabul edilmez.

| Microsoft Teams'de oturum açın                 | Microsoft Teams'de oturum açın                 |
|------------------------------------------------|------------------------------------------------|
| Microsoft Oturum açın                          | Microsoft<br>Oturum açın                       |
| SicilNo@uzem.education ×                       | ÖğrenciNo@uzem.education ×                     |
| Hesabınız yok mu? Yeni bir<br>hesap oluşturun! | Hesabiniz yok mu? Yenî bir<br>hesap oluşturun! |
| lleri                                          | lleri                                          |
|                                                |                                                |
|                                                |                                                |
|                                                |                                                |
| ©2024 Microsoft Gizlilik bildirimi             |                                                |

3. Sol tarafta yer "..." ile gösterilen "Daha fazla uygulama görüntüleyin" sekmesi tıklanır. Çıkan listeden "Onaylar" seçilir.

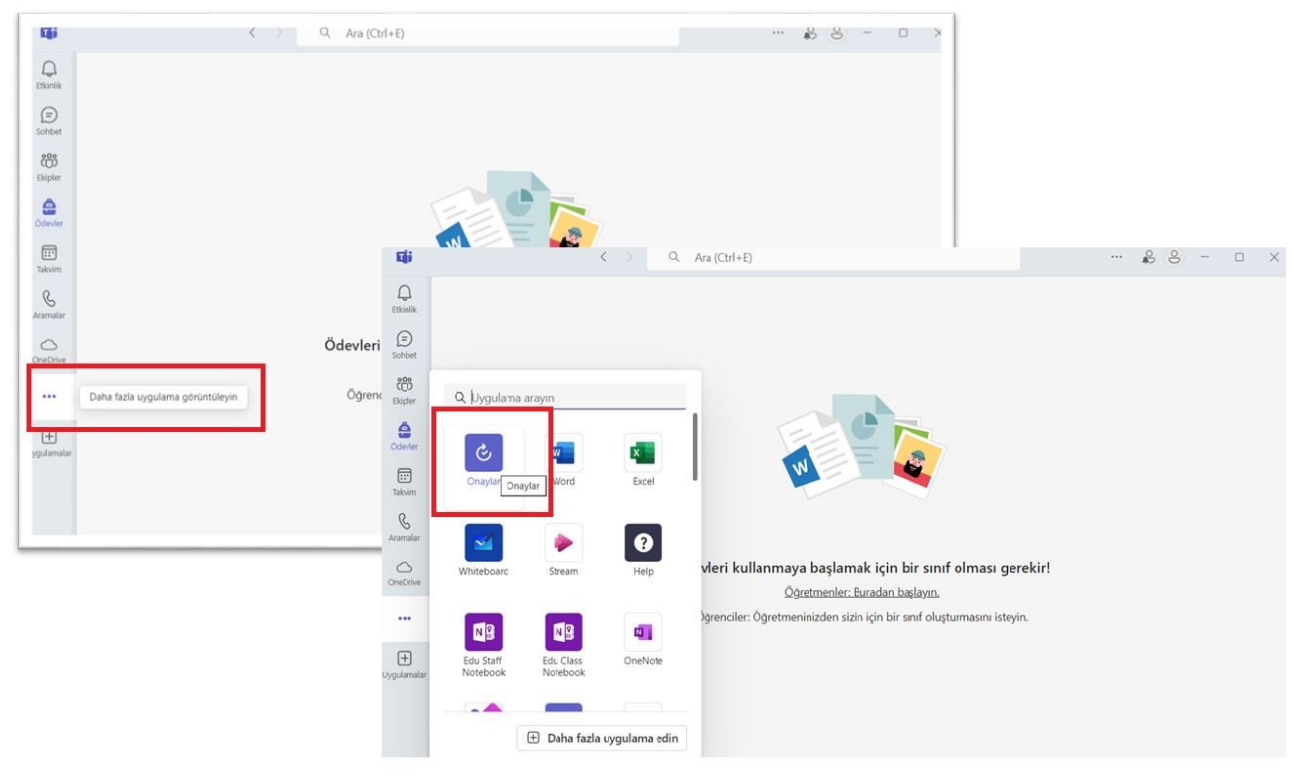

4. Onaylar sekmesinden sağ üstteki "Yeni onay isteği" tıklanır.

| <b>L</b> iji       | < >                       | Q. Ara (Ctrl+E)       |                    |                        | 88- ¤ ×                   |
|--------------------|---------------------------|-----------------------|--------------------|------------------------|---------------------------|
| Q.<br>Etkinlik     | Onaylar Alındı Gönderildi |                       |                    |                        | + Yeni onay isteği        |
| (E)<br>Sohbet      | =                         |                       | ∓ Filtre ∨ Kocaeli | Universitesi Uzaktan E | gitim Merkezi (default) 🗠 |
| දිරි<br>Ekipler    | Onaylar                   | Onaylar               |                    |                        | 1                         |
|                    | Adobe Sign<br>DocuSign    | Öncelik İstek başlığı | Durum              | Kaynak                 | Oluşturulma tarihi        |
| Takvim             |                           |                       |                    |                        |                           |
| &<br>Aramalar      |                           |                       |                    |                        |                           |
| Cruylar            |                           |                       |                    |                        |                           |
|                    |                           |                       |                    |                        |                           |
| (±)<br>Uygulamalar |                           |                       |                    |                        |                           |
|                    | Sablon oluştur veya yönet |                       |                    |                        |                           |

- 5. Yeni istek iletimi için karşımıza çıkan kutucuklar aşağıdaki gibi doldurulur:
  - a. İstek türü: Temel
  - b. İstek adı: Öğrenci No Ad Soyad Belge/Form Adı (İstek adı uygun doldurulmayan başvurular işleme alınmadan reddedilecektir.)

| Eģi                                                                                                    |                          | < > Q Ara (Ctrl+E)                    |        | 🔗 🙁 — 🗆 🗙                 |
|----------------------------------------------------------------------------------------------------|--------------------------|---------------------------------------|--------|---------------------------|
| Q<br>Etkinlik                                                                                                    | Onaylar Alındı           | Gonderildi                            |        | + Yeni onay istegi        |
| (E)<br>Sohibet                                                                                                    |                          | Onaylar<br>Yeni onay isteği oluştur   | ×      |                           |
| citica de la composición de la composición de la |                          | Yeni istek Şablonlar                  |        |                           |
| (D)<br>Odevler                                                                                                    |                          | lstek türü*                           | Î      |                           |
| Takvim                                                                                                    |                          | Temel V                               | I      |                           |
| G<br>Aramalar                                                                                                    |                          | Öğrenci No- Ad <u>Soyad</u> - Belge A | Adı    |                           |
| Onaylar                                                                                                    |                          | Onaylayanlar *                        |        |                           |
|                                                                                                    |                          | Adları buraya girin                   |        | to been builten over some |
| (+)<br>Hygulamalar                                                                                                    |                          |                                       |        | k kez kullaniyorsaniz     |
|                                                                                                    | Şablon oluştur veya yöne | (O) Yeni görünüme geç                 | Gönder |                           |

c. Onaylayanlar: "Atanan sırada yanıt gerekir" sekmesi mutlaka açılmalıdır.

Formun/isteğin hangi alıcılara iletilmesi gerektiği her formda belirtilmiştir ("fbe.kocaeli.edu.tr/sayfalar/formlar-f73" linkinden tüm formlara ulaşılabilir.).

Formun/isteğin iletileceği alıcılar, ilgili formda belirtilen sıraya göre ve her biri mutlaka ayrı satıra yazılacak şekilde eklenir. Gerekiyorsa "Ek alıcı ekle" tıklanarak alıcı sayısı arttırılabilir.

| Eği            | < >                         | Q. Ara (Ctrl+E)                                | 🔒 🤗 – 🗆 X                                    |
|----------------|-----------------------------|------------------------------------------------|----------------------------------------------|
| Q<br>Etkinlik  | Onaylar Alindi Gono         | lerildi .                                      | + Yeni onay istegi                           |
| (E)<br>Sohbet  |                             | C Onaylar<br>Veni onay isteği oluştur          | imesraktan Egitim Merkezi (default) $ 	imes$ |
| COS<br>Ekipler | Onaylar                     | Yeni istek Şablonlar                           |                                              |
| ٢              | Adobe Sign                  | Onaylayanlar * Atanan sırada yanıt gerektir () | <b>^</b>                                     |
| Odevler        |                             | I Adları buraya girin 🗙                        |                                              |
| Takvim         |                             | ≅ 2 Adları buraya girin ×                      |                                              |
| Aramalar       |                             | 🗄 3 Adları buraya girin 🗙                      |                                              |
| Onaylar        |                             | R, Ek alıcı ekle                               |                                              |
|                |                             | Oncelik                                        |                                              |
| Ŧ              |                             | Orta $\vee$                                    | 🚽 lk kez kullanıyorsanız                     |
| Uygulamalar    |                             | O Yeni görünüme geç Gönder                     |                                              |
|                | 🛞 Şablon oluştur veya yönet |                                                |                                              |

d. Her bir formla birlikte yollanacak belgeler bilgisayardan seçilip yüklenir. Enstitüye iletilmek istenilen not/notlar varsa "Ek ayrıntı" sekmesinde açıklanır. İstek/Form, "Gönder" tıklanarak Enstitüye iletilir.

| Yeni onay isteği oluştur                                                 |                              |                                                                                              |                 |
|--------------------------------------------------------------------------|------------------------------|----------------------------------------------------------------------------------------------|-----------------|
| reni istek Şablonlar                                                     |                              |                                                                                              |                 |
| Orta                                                                     |                              | ~                                                                                            |                 |
| k ayrıntılar                                                             |                              |                                                                                              |                 |
| Gerekirse, alıcıların istek hakkında daha fa<br>bazı ek bilgiler ekleyin | azla bilgi edinmesine yaro   | limci olacak                                                                                 |                 |
| kler                                                                     | <ul> <li>OneDrive</li> </ul> | 🖉 Ekekle                                                                                     |                 |
| ) Özel yanıtlar 🕕                                                        | Bilgisayarıma                |                                                                                              |                 |
| 🔵 🛛 Başka bir ortama gönder 🕧                                            | 🕞 Bağlantı ilişti            | Onaylar<br>Yeni onay isteği oluştur                                                          | >               |
| 🔿 Yeni görünüme geç                                                      |                              | Yeni istek Şablonlar                                                                         |                 |
|                                                                          |                              | Orta                                                                                         | ~               |
|                                                                          |                              | Ek ayrıntılar                                                                                |                 |
|                                                                          |                              | Gerekirse, alıcıların istek hakkında daha fazla bilgi edinmesine<br>bazı ek bilgiler ekleyin | yardımcı olacak |
|                                                                          |                              | Ekler                                                                                        | 🖉 Ek ekle       |
|                                                                          |                              | 10594020_(ref no)-ciltli ×                                                                   |                 |
|                                                                          |                              | O Başka bir ortama gönder 🕦                                                                  |                 |
|                                                                          |                              |                                                                                              |                 |

## C. Microsoft Teams Hesabı Üzerinden Enstitüye Yollanan Evrakın Takibi

Enstitüye iletilen formun durumu sırasıyla 1. "Onaylar", 2. "Gönderildi" sekmeleri tıklanarak takip edilebilir.

Açılan pencerede listede yer alan "Kaynak" başlığında 3."Onay" sekmesi tıklandığında kararla ilgili ayrıntılar ve varsa Enstitü tarafından iletilen mesajlar görülebilir.

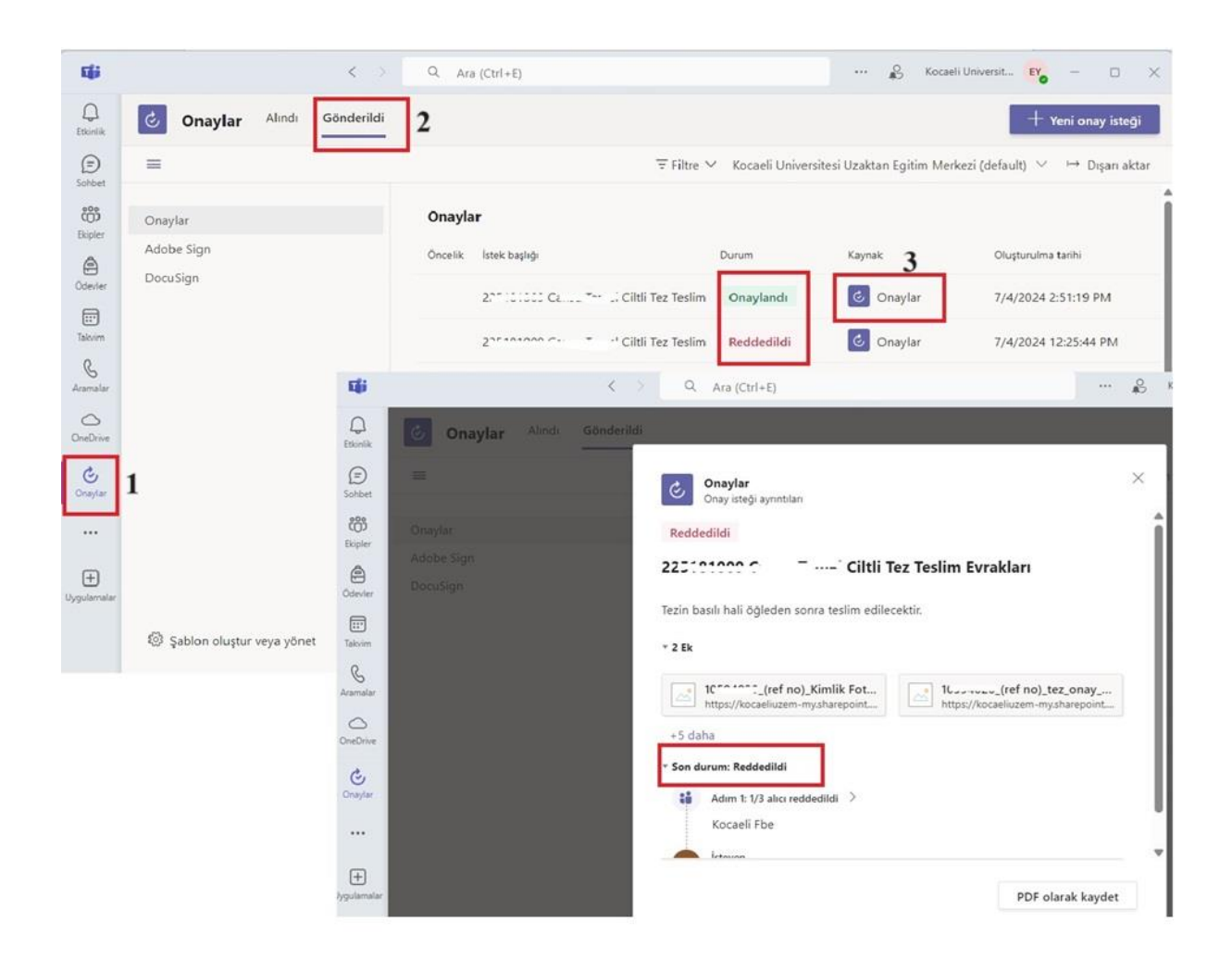